Ministerstvo životního prostředí

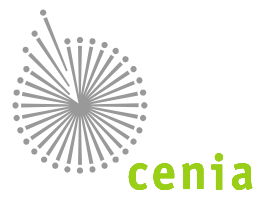

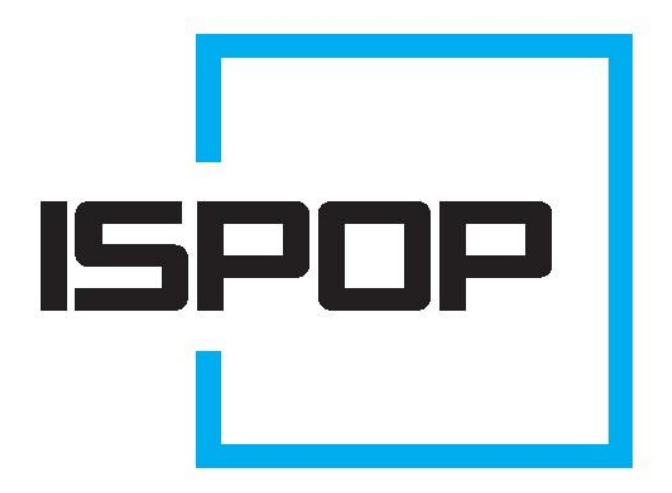

# ISPOP 2016 HLAVNÍ ZMĚNY V ISPOP

Popis hlavních změn, které přináší novela zákona č. 25/2008 Sb., o integrovaném registru znečišťování životního prostředí a integrovaném systému plnění ohlašovacích povinností v oblasti životního prostředí a o změně některých zákonů, ve znění pozdějších předpisů

### Obsah

| 1 | (          | Obecné informace                                                                                     | 3   |
|---|------------|----------------------------------------------------------------------------------------------------|-----|
| 2 | Z          | Zavedení automatické autorizace zaslaných hlášení do ISPOP                                           | 4   |
|   | 2.1        | Bez listinného Potvrzení i bez kvalifikovaného elektronického podpisu                                | . 4 |
|   | 2.2        | Kontrola příslušnosti odesílatele hlášení                                                            | . 4 |
| 3 | Z          | Změny v ohlašování do Integrovaného registru znečišťování (IRZ) v roce 2017                          | 6   |
|   | 3.1<br>"10 | V roce 2016 jsem podával hlášení IRZ (za rok 2015) a měl jsem uvedenou i činnost<br>Vlastní činnost" | 6   |
| 4 | 2          | Zasílání plných mocí do ISPOP                                                                        | 7   |

### **1** Obecné informace

Dne 5. 8. 2016 vyšla ve Sbírce zákonů **novela zákona č. 25/2008 Sb.**, o integrovaném registru znečišťování životního prostředí a integrovaném systému plnění ohlašovacích povinností v oblasti životního prostředí a o změně některých zákonů, ve znění pozdějších předpisů, **s účinností od 1. 9. 2016**.

### Cílem novely zákona bylo:

- snížení administrativní zátěže jak podnikatelských subjektů (ohlašovatelů) tak státní správy;
- přesné vymezení rozsahu evidence údajů pro ohlašování do IRZ a tím i snížení počtu ohlašovatelů do IRZ;
- zrušení povinnosti autorizace hlášení podávaných prostřednictvím ISPOP.

Konkrétní změny v ohlašování ISPOP, které novela přináší:

- automatická autorizace zaslaných hlášení do ISPOP;
- změna v ohlašování do Integrovaného systému znečišťování (IRZ);
- zaslání plné moci pouze vložením do ISPOP.

Se svými dotazy se obracejte na **písemnou podporu EnviHELP** (<u>helpdesk.cenia.cz</u>) nebo na **telefonní podporu** na lince 267 125 267 (PO+ST, 9-12hod).

### 2 Zavedení automatické autorizace zaslaných hlášení do ISPOP

Dle novely zákona bude u všech odeslaných hlášení probíhat od 1. 9. 2016 automatická autorizace.

Automatická autorizace hlášení znamená, že **po odeslání validního hlášení do systému ISPOP proběhne** autorizace okamžitě a hlášení se dostane rovnou k ověřovateli (ORP, KÚ, MŽP...).

**POZOR!** <u>Způsob autorizace registračních formulářů zůstává stejný!</u> Automatická autorizace se týká pouze odeslaných hlášení.

### 2.1 Bez listinného Potvrzení i bez kvalifikovaného elektronického podpisu

Automatická autorizace hlášení také znamená, že uživatelům **již nebude emailem zasílán** dokument k listinné autorizaci, tzv. **"Potvrzení údajů odeslaných elektronicky do ISPOP**", který bylo nutné vytisknout, podepsat a zaslat poštou na adresu CENIA.

Dále **nebude nutné** do hlášení **vkládat kvalifikované elektronické podpisy** z důvodu autorizace. Samozřejmě, hlášení obsahující elektronický podpis budou i nadále zpracována.

Způsoby zaslání hlášení (webovou službou nebo datovou schránkou ISPOP) zůstávají stále stejné.

**POZOR!** <u>Způsob autorizace registračních formulářů zůstává stejný!</u> Pokud chcete urychlit zpracování své registrace, vložte do registračního formuláře kvalifikovaný elektronický podpis nebo registraci zašlete do datové schránky ISPOP. Více o registraci naleznete na webu ISPOP v záložce <u>Manuály a návody (Průvodce registrací subjektu)</u>.

### 2.2 Kontrola příslušnosti odesílatele hlášení

## Z důvodu automatické autorizace hlášení bude probíhat v ISPOP kontrola příslušnosti uživatele k subjektu, za který je hlášení podáváno.

Odeslat hlášení bude moci pouze uživatel, který je:

<u>uživatelem subjektu</u> (Správcem subjektu nebo Běžným uživatelem), za který je ohlašováno

nebo

- <u>zmocněncem pro daný subjekt</u> má v ISPOP schválenou vazbu k subjektu přes zmocnění.
- a) **Odeslání hlášení webovou službou** (tlačítkem "Odeslat on-line do ISPOP" v PDF formuláři či komerčním softwarem):
  - při <u>odeslání hlášení do ISPOP systém zkontroluje</u>, zda <u>uváděné přístupové údaje při odesílání hlášení</u> (přihlašovací jméno a heslo) <u>odpovídají uživatelům</u>, vedeným v registru uživatelů ISPOP u <u>ohlašovaného</u> <u>subjektu</u>.

### <u> Příklad:</u>

- Jsem ohlašovatel s přihlašovacím jménem "jan.novak.12345" a hlásím za svůj subjekt IČO: 12345678. Při odeslání hlášení systém zkontroluje, zda existuje uživatel s přihlašovacím jménem "jan.novak.12345" (a platným heslem) u subjektu IČO: 12345678 (uživatel je Správcem nebo Běžným uživatelem daného subjektu, nebo má k danému subjektu zmocnění v ISPOP). Pokud ano, hlášení je v ISPOP zpracováno. Pokud ne, bude hlášení vyhodnoceno jako nezpracovatelné.
- 2. Jsem ohlašovatel s přihlašovacím jménem "jan.novak.12345" a hlásím za svůj subjekt IČO: 12345678. Mám pomalé připojení k internetu a nejde mi odeslat hlášení do ISPOP. Volám tedy své známé na obecní

úřad, jestli by mi to hlášení (jako minulé roky) neposlala do ISPOP ona. Paní úřednice s přihlašovacím jménem "jana.mala.12345" k subjektu IČO: 98765432 vyplní při odesílání mého hlášení své přístupové údaje, ale hlášení nepůjde odeslat – "jana.mala.12345" není uživatelem mého subjektu IČO: 12345678.

- b) Odeslání hlášení prostřednictvím datové schránky ISPOP (tlačítkem "Odeslat do datové schránky" v PDF formuláři či přímo přes datovou schránku odesílatele):
  - při <u>odeslání hlášení do ISPOP systém zkontroluje ID datové schránky</u>, ze které je hlášení zasláno -> musí se jednat o ID datové schránky subjektu, za který je ohlašováno, nebo o datovou schránku zmocněnce. ID datové schránky (uvedené v ISPOP) je přejímáno z Informačního systému základních registrů (ISZR). Zkontrolujte tedy, zda máte v ISZR evidovánu správnou datovou schránku.

### <u> Příklad:</u>

- 1. Jsem ohlašovatel s datovou schránkou ID: abc123 a hlásím za svůj subjekt IČO: 12345678. Při odeslání hlášení systém zkontroluje, zda existuje datová schránky ID: abc123 v ISPOP u subjektu IČO: 12345678. Pokud ano, hlášení je v ISPOP zpracováno. Pokud ne, bude hlášení vyhodnoceno jako nezpracovatelné.
- 2. Jsem ohlašovatel s datovou schránkou ID: abc123 a hlásím za svůj subjekt IČO: 12345678. Hlášení si nechávám zkontrolovat svojí známou na obecním úřadě, a když už jsem tam, nechám si ho i poslat datovou schránkou z úřadu ID: 789xyz. Hlášení ovšem bude vyhodnoceno jako nezpracovatelné, neboť datová schránka ID: 789xyz není datovou schránkou mého subjektu IČO: 12345678.

**POZOR!** Upozorňujeme všechny uživatele ISPOP, že sdílení přístupových údajů do ISPOP je přísně zakázáno (viz <u>Provozní řád ISPOP</u>). Riskujete tak nekontrolované zásahy ve svých účtech ISPOP – např. změnu kontaktních údajů, podávání hlášení či změnu hesla do Vašeho osobního účtu ISPOP. Upozorňujeme také, že díky sdíleným přístupům do ISPOP riskujete únik důvěrných firemních údajů (externí zpracovatel hlášení, jména obchodních partnerů...).

### 3 Změny v ohlašování do Integrovaného registru znečišťování (IRZ) v roce 2017

Novela zákona přináší i změnu pro ohlašování údajů do IRZ v roce 2017 (za rok 2016). <u>Zákon nově zavádí v příloze</u> <u>č. 2 přesný seznam činností (včetně prahových hodnot)</u>, na které se vztahuje ohlašovací povinnost do IRZ.

### Hlášení IRZ bude v roce 2017 podávat pouze ten, kdo:

• provozuje E-PRTR činnost dle přílohy č. 1 Nařízení Evropského parlamentu a Rady (ES) č. 166/2006

- a/nebo
  - provozuje "Činnosti podle § 3 odst. 2", uvedené v příloze zákona č. 25/2008 Sb., které jsou nad rámec
    E-PRTR činností. Přílohu s vyjmenovanými činnostmi včetně prahových hodnot naleznete ve
    <u>Sbírce zákonů, častka 99/2016</u>.

**POZOR!** V případě, že <u>provozujete</u> <u>"Činnosti podle § 3 odst. 2", zkontrolujte</u>, zda Vaše provozovaná činnost splňuje také vyjmenovanou <u>prahovou hodnotu</u>.

3.1 V roce 2016 jsem podával hlášení IRZ (za rok 2015) a měl jsem uvedenou i činnost "10 Vlastní činnost"

Z důvodu platnosti novely **nebude již možné v roce 2017 podat hlášení za rok 2016 s činností** "10 Vlastní činnost".

### a) Za rok 2015 jsem podal hlášení pouze s činností "10 Vlastní činnost"

Zkontrolujte, zda skutečně neprovozujete libovolnou činnost E-PRTR a/nebo "Činnost podle § 3 odst. 2".

- Pokud jste <u>našli vyhovující provozovanou činnost</u>, musíte ji <u>uvést v Detailu provozovny IRZ jinak</u> <u>nebude možné podat hlášení za rok 2016!</u> Návod na změnu činností v Detailu provozovny naleznete v kapitole 7.5.3.2 Změna údajů provozovny IRZ v <u>Manuálu pro ohlašovatele</u>.
- Pokud jste nenašli jinou vyhovující činnost, kterou provozujete, hlášení v roce 2017 (za rok 2016) nepodáváte!
- b) Za rok 2015 jsem podal hlášení s činností "10 Vlastní činnost" i s činností E-PRTR a/nebo další Činností dle přílohy zákona o IRZ

Zkontrolujte, zda se Vám nezměnila provozovaná činnost E-PRTR a/nebo "Činnost podle § 3 odst. 2", za které jste v loňském roce podávali hlášení.

- Pokud <u>nedošlo ke změně činností</u> (E-PRTR/ Činnost podle § 3 odst. 2), <u>odstraňte pouze činnost</u> <u>"10 Vlastní činnost"</u> v Detailu provozovny IRZ. Návod na odstranění činnosti v Detailu provozovny naleznete v kapitole 7.5.3.2 Změna údajů provozovny IRZ v <u>Manuálu pro ohlašovatele</u>.
- Pokud <u>došlo ke změně činnosti</u> (E-PRTR/ Činnost podle § 3 odst. 2), <u>změňte tuto činnost v Detailu</u> provozovny IRZ a zároveň odstraňte činnost "10 Vlastní činnost". Návod na úpravu činností v Detailu provozovny naleznete v kapitole 7.5.3.2 Změna údajů provozovny IRZ v <u>Manuálu pro ohlašovatele</u>.

### 4 Zasílání plných mocí do ISPOP

Dosud bylo možné podle zákona č. 25/2008 Sb., zasílat plné moci zmocněnců (externích poradců) buď přímo přes ISPOP nebo datovou schránkou ISPOP.

Od 1. 9. 2016 je možné <u>vkládání plným mocí pouze prostřednictvím ISPOP</u>. Zaslané <u>plném moci jiným způsobem</u> (datovou schránkou ISPOP, datovou schránkou CENIA, poštou...) <u>nebudou zpracovány</u> – nedojde k vytvoření vazby mezi zmocněncem a zmocnitelem v ISPOP.

Postup pro vkládání plných mocí přes ISPOP je popsán v návodu Plná moc v ISPOP.

**POZOR!** Náležitosti platné plné moci se nemění – <u>stále se musí jednat o konvertovanou plnou moc</u>. Více informací k plným mocím naleznete v záložce <u>Manuály a návody (Plná moc v ISPOP)</u>.